## Customize audio messages for the door intercom "GSM-VarioBell 4G"

1) In the directory with the GSMVBellset program, create a directory into which you unzip the zip file "VoiceMessages.zip" with all messages. The zip file also contains a script file VoiceMessages.ifo, which the program uses to record messages.

2) Create your own messages to replace the messages in the address book. Message format: wav, 16bit, 8kHz. E.g. in the Audacity program, save under WAV (Microsoft) signed 16-bit PCM format. Maximum length 127kB.

Then follow the manual "GSM-VarioBell 4G":

3) Connect the GDIUSB to the device in standby mode - see page 28 in the manual

4) Run the GSMVBellset program, select the port and wait for the program to log in to the device – see page 29 for the MONITOR mode.

5) Click the STOP button and wait for the device to switch to programming mode – see page 29

6) Switch to the SERVICE tab, see page 45

7) Click on the "Load List" button and click 2x on the directory with the message files. Click (or open) the VoiceMessages.ifo file 2 times here

8) A list of commands with files will appear in the bookmark window

9) Click "Upgrade", the file transfer to your device will begin.

The progress can be seen in the MONITOR window. It may take a few minutes to record the messages.

10) The recording is finished by a check list of messages in the window of the MONITOR tab.

11) Put the device into standby mode by clicking the "Run" button

- see page 46 of the manual. After a while, you should hear the first new message "Device in standby mode"